## 关于教务网站登录的帮助文档

一、建议使用谷歌浏览器

二、学生端内网: http://10.200.9.7

## http://10.200.9.8

## 学生端外网: <u>http://119.6.110.75:9007</u>

## http://119.6.110.75:9008

三、若学生确实忘记了密码,可用微信扫下方二维码或者在电脑 输入网址 https://link.baibaoyun.net/f/5a90295fb0e68d9c67a723d4 进行网络登记。定期会有相关工作人员对账号进行初始化操作。 因账号初始化为人工手动操作,除节假日外,一般在2个工作日 内会及时处理。<u>初始化后,账号为学号,密码为身份证后6位,</u> 请学生登录教务网后另行更改密码,以免后期被他人误操作。

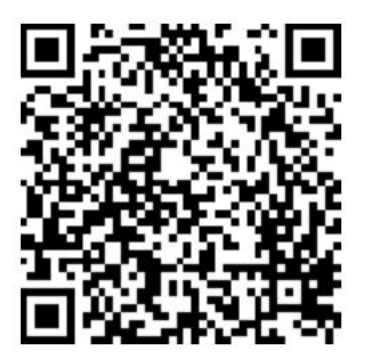

微信"扫一扫", 分享给好友

四、成绩单下载

进入教务网站后,选择"可信证明"----"生成可信证明"----"生成并签章",可下载含有学院公章的成绩单。具体如下图所 示:

| URP高校教务管理系统 |        |        |                               |       |       |
|-------------|--------|--------|-------------------------------|-------|-------|
| 4           | 个人管理   | ~      | 脅 首页 > 可信证明 > 可信证明生成 > 生成可信证明 |       |       |
| F           | 选课管理   | ~      | ■可信证明生成                       |       |       |
| <b>(1</b> ) | 教学评估   | ~      |                               |       |       |
|             | 考务管理   | ~      | 序号 生成                         | 类型    | 生成操作  |
|             | 教学资源   | ~      | 1 中文                          | 中文成绩单 | 生成并签章 |
| Ð           | 综合查询   | $\sim$ |                               |       |       |
| ٠           | 可信证明   | ~      |                               |       |       |
| •           | 可信证明生成 | ~      |                               |       |       |
|             | 生成可信证明 |        |                               |       |       |
| _           | (*)    | -      |                               |       |       |